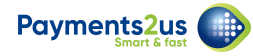

# How to manage expired credit cards

Approximately 45 days before a card is expired, an internal email notifying staff off the upcoming expiry.

Alternatively you can also get a list of expiring cards, but navigating to the Recurring Payments Tab, then creating or selecting an existing list view filter based on the Card Expiry Date. Also, make sure you enter the details in straight away and staff do not write them down for updating later.

## **1. Contact payee for instructions**

You'll need to call the payee or ask them to phone you with the new details. Please ensure they don't email you the Credit Card details.

If their card expiry date is the only option to have been updated, then you can select that option, vs. getting the full card details again.

#### 1.1. Navigate to the Recurring Payments tab

| ients2   | 2us            |                                      |                                                  | All                  | - Seare                         | Incedim               | ing raymen | no and more    |                     |            |                              |           |               | A              |            | 1              | ~ -           | - (   |
|----------|----------------|--------------------------------------|--------------------------------------------------|----------------------|---------------------------------|-----------------------|------------|----------------|---------------------|------------|------------------------------|-----------|---------------|----------------|------------|----------------|---------------|-------|
| Pa       | Paym           | nents2Us Home                        | Merchant Faci                                    | ilities 🗸            | Payment I                       | orms 🗸                | Abou       | it Payments2U  | Recurrin            | ng Payment | ts 🗸 P                       | ayment Tx | n's 🗸         | Орро           | ortunities | 5 🗸            | * More        | 2 🔻   |
| 1.1.11   |                | ring Payments                        |                                                  |                      |                                 |                       |            | 2111217 12900  |                     |            |                              |           | <i>u</i> n:17 | 2/10           |            |                |               |       |
| R        | Recur          | ring Payments                        |                                                  |                      |                                 |                       |            |                |                     |            |                              |           |               |                | New        |                | hange ( )     | w/ner |
|          | All '          |                                      |                                                  |                      |                                 |                       |            |                |                     |            |                              |           |               |                | New        | C              | nange O       | wner  |
| ems · S  | All '          | ed by Recurring Payment N            | ame • Filtered by all                            | recurring p          | oayments ∙ Up                   | dated a fe            | w seconds  | ago            |                     | Q Searc    | h this list                  |           |               | \$ <b>\$</b> • | New        | C              | nange O       | wner  |
| tems • S | All ·          | ed by Recurring Payment N            | ame • Filtered by all<br>RECO 🗸 A                | l recurring p<br>∨ A | oayments∙Up<br>∨ CON            | dated a fee           | w seconds  | ago<br>🗸 P 🗸 I | NEXT 🗸              | Q Searc    | h this list<br>R ∨           | R V       | E ~           | ₽AYM           | ENT F      | C'<br>C'<br>~  | FR V          | wner  |
| tems • : | All '<br>Sorte | RECURRING 1 V<br>Bob Barker Donation | ame • Filtered by all<br>RECO V A<br>Credit Card | l recurring p<br>∨ A | oayments • Up<br>✓ CON<br>Avi G | dated a fee<br>TACT N | w seconds  | ago<br>✓ P ✓ I | NEXT 🗸<br>7/05/2019 | Q Searc    | h this list<br>R V<br>Active | R 🗸       | v             | ₽AYM           | IENT F     | C <sup>4</sup> | FR V<br>Daily | wner  |

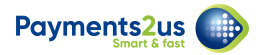

#### 1.2. Find the recurring payment name

| ments2v      | JS                                                                    | Al                                                       | •          | Q Search Recurr                                                                                                    | ing Payments and               | more                    |                                          |                    | *-                          | ?                | ¢             |           |
|--------------|-----------------------------------------------------------------------|----------------------------------------------------------|------------|----------------------------------------------------------------------------------------------------|--------------------------------|-------------------------|------------------------------------------|--------------------|-----------------------------|------------------|---------------|-----------|
| Pa           | ayments2Us Hom                                                        | e Merchant Facilitie                                     | 5 ∨        | Payment Forms                                                                                                    | <ul> <li>About Paym</li> </ul> | ents2Us Recurring       | Payments 🗸 P                             | Payment Txn's 🗸 🗸  | Opportunitie                | s v              | * More        | •         |
| ST 1112      |                                                                       |                                                          | 17 1141    |                                                                                                    |                                |                         |                                          | 1.1 ANNING /////// |                             | C                |               |           |
| Re           | ecurring Payments                                                     |                                                          |            |                                                                                                    |                                |                         |                                          |                    | 15125542                    |                  |               | 1000      |
| (\$) Re      | II 🔻 🖈                                                                |                                                          |            |                                                                                                    |                                |                         |                                          |                    | New                         |                  | nange Ow      | ner       |
| (\$) Re<br>A | ecurring Payments<br>.Ⅲ ▼<br>Sorted by Recurring Payment I            | lame • Filtered by all rec                               | urring pay | yments • Updated a fe                                                                                                    | ew seconds ago                 |                         | Q Search this list                       |                    | \$ •                        | C                | range Ow      | ner       |
| S) Re<br>A   | Sorted by Recurring Payment I                                         | lame • Filtered by all reco<br>RECO V A V                | urring pay | yments • Updated a fe                                                                                                    | ew seconds ago<br>✓ C ✓ P      | . V NEXT V              | Q Search this list                       | R Y E Y            | PAYMENT F                   | C (              | FR V          | ner       |
| items - S    | Sorted by Recurring Payment I<br>RECURRING ↑ ✓<br>Bob Barker Donation | lame · Filtered by all reco<br>RECO V A V<br>Credit Card | urring pay | vments · Updated a for vote of the contract of the contract of | ew seconds ago                 | • ✓ NEXT ✓<br>7/05/2019 | Q. Search this list<br>E V R V<br>Active | R Y E Y            | PAYMENT F<br>1. Online Payr | C'<br>C'<br>ment | FR V<br>Daily | vner<br>T |

## 2. New Card

#### 2.1. Select the Update Card Details button

| yments 2us                             | All 💌                     | Search Recurring Payments and | i more                 |                                         | ? 🌣 🌲 🛅          |
|----------------------------------------|---------------------------|-------------------------------|------------------------|-----------------------------------------|------------------|
| Payments20s                            |                           | Payment rorms < About Pay     | mentszos Recurring Pa  | ayments V Payment ixins V Opportunities |                  |
| (S) Recurring Payment<br>Loan repaymen | t                         | Edit Update (                 | Card Details Credit Ca | rd Token Payment Update Expiry Date Cha | ange Record Type |
| Recurring Payment Status<br>Active     | Contact<br>Anusree Murali | Account Amount<br>AUD 0.00    | Frequency<br>Monthly   | Last Payment Date<br>6/05/2019          |                  |
| Active                                 | Inactive                  | Suspended - Max retries ex    | Expired                | Payment Txn's (0)                       |                  |
| curring Payment Status: Act            | ive                       |                               |                        | (\$) Recurring Payment Txns (0)         |                  |
| Details Origina                        | I Payment Txn Activi      | ty                            |                        | Change Schedules (0)                    |                  |
| Information                            |                           | Account                       |                        | Change Schedule Logs (0)                | T                |
| Loan repayment                         |                           |                               |                        |                                         |                  |
| Recurring Payment Status ()<br>Active  |                           | Contact<br>Anusree Murali     |                        | Opportunities (0)                       | •                |
| Cancellation Reason                    |                           | Campaign                      |                        | Notes & Attachments (0)                 | T                |

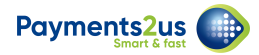

## 2.2. Update details and confirm

| Payments2us<br>Paym                             | ients2Us                    | Home            | All 💌<br>Merchant Facilities 🗸 | Q Search Salesforce<br>Payment Forms ↓ | About Payments2Us | Recurring Payments 🗸 🗸 | Payment Txn's 🗸 🗸 | Manual Payments | ₩ A     | 6        |
|-------------------------------------------------|-----------------------------|-----------------|--------------------------------|----------------------------------------|-------------------|------------------------|-------------------|-----------------|---------|----------|
| (\$) UPDA                                       | ate regular p<br>an repayme | ayment i<br>ent | DETAILS                        |                                        |                   |                        |                   | Cancel          | Confirm |          |
| Regular Paym                                    | nent Details                |                 |                                |                                        |                   |                        |                   |                 |         |          |
| * Credit Card Typ<br>Visa Mas<br>* Name On Card | be<br>sterCard              |                 |                                |                                        |                   |                        |                   |                 |         |          |
| Anusree Mura<br>* Credit Card Nu                | ali<br>Imber                |                 |                                |                                        |                   |                        |                   |                 |         |          |
| * Expiration Mor                                | nth                         |                 |                                |                                        |                   |                        |                   |                 |         |          |
| None                                            |                             |                 |                                | \$ / 2019                              |                   |                        | \$ (1)            | MM/YYYY)        |         |          |
| ccv 🕕                                           |                             |                 |                                |                                        |                   |                        |                   |                 |         | <u> </u> |
| Message                                         |                             |                 |                                |                                        |                   |                        |                   |                 |         | -"       |
|                                                 |                             |                 |                                |                                        |                   |                        |                   |                 |         |          |
|                                                 |                             |                 |                                |                                        |                   |                        |                   |                 |         |          |
|                                                 |                             |                 |                                |                                        |                   |                        |                   |                 |         |          |

## 3. New Expiry Date

#### 3.1. Select the Update Expiry Date button

| ments2us                                                        | All 💌                     | Q Search Salesforce        |                          | ★ <b>- =</b> ? ×                                | \$ 🐥 🌔     |
|-----------------------------------------------------------------|---------------------------|----------------------------|--------------------------|-------------------------------------------------|------------|
| Payments2Us                                                     | Home Merchant Facilities  | 🗸 Payment Forms 🤍 About I  | Payments2Us Recurring R  | Payments V Payment Txn's V Manual Payments      | • More ▼   |
| (\$) Recurring Payment<br>Loan repayment                        | CDISTO <i>TICE</i> MUTA   | Edit Upda                  | te Card Details Credit C | Card Token Payment Update Expiry Date Change Re | ecord Type |
| ecurring Payment Status<br>Active                               | Contact<br>Anusree Murali | Account Amount<br>AUD 0.00 | Frequency<br>Monthly     | Last Payment Date<br>6/05/2019                  |            |
| Active                                                          | Inactive                  | Suspended - Max retries ex | Expired                  | Payment Txn's (0)                               |            |
| curring Payment Status: Activ                                   | ve                        |                            |                          | (5) Recurring Payment Txns (0)                  | T          |
| Details Original                                                | Payment Txn Activi        | ty                         |                          | Change Schedules (0)                            |            |
| <ul> <li>Information</li> <li>Recurring Payment Name</li> </ul> |                           | Account                    |                          | Change Schedule Logs (0)                        | T          |
| Loan repayment Recurring Payment Status                         |                           | Contact                    |                          | Opportunities (0)                               | T          |
| Active                                                          |                           | Anusree Murali             |                          |                                                 |            |
| Cancellation Reason                                             |                           | Campaign                   |                          | Notes & Attachments (0)                         |            |

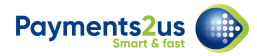

# 3.2. Update details and confirm

| Update Regular Payment Details |             |
|--------------------------------|-------------|
| *Month *Ye                     | ar<br>024 💌 |
| Cancel                         | nfirm       |